## <u>SKIN – Funktion in Renx</u> Wirkungsbereiche von Bones

Heute möchte ich euch einmal die SKIN-Funktion in RenX näher erläutern, mit welcher ich mich erst seit kurzer Zeit beschäftige. Sie bietet enorme Vorteile, wenn man Probleme mit dem Verlinken hat und bestimmte Verlink-Positionen nicht nachvollziehen kann.

Durch diese Funktion ist es einem möglich den Einflussbereich einer Bone näher zu ergründen und zu bestimmen. Besonders bei Flugeinheiten und komplexen Animationssystemen kann diese Funktion sehr von Vorteil sein.

Für dieses Tutorial ist es wichtig, dass ihr bereits gut mit der Funktion des Verlinkens vertraut seid.

Imporiert euer Model und klickt den gewünschten Mesh-Part an, welchen ihr verlinken wollt. Dort wählt ihr die Funktion SKIN aus:

| WINGS                           | ľ |
|---------------------------------|---|
| Windu                           |   |
|                                 |   |
| Use Pivot Points                | ĺ |
| Selection Modifiers             |   |
| Mesh Select                     |   |
| Patch Select                    |   |
| Vol Select                      |   |
| Patch/Spline Editing            |   |
| Edit Patch                      |   |
| DeletePatch                     |   |
| Mesh Editing                    |   |
| DeleteMesh                      |   |
| Edit Mesh<br>Esce Extrude       |   |
| Normal                          |   |
| Smooth                          |   |
| Tessellate                      |   |
| Cap Holes                       |   |
| VertexPaint                     |   |
| Uptimize<br>Animation Modifiere |   |
| Animation Mounters              |   |
| Morpher                         | ì |
| Linked XForm                    |   |
| PatchDeform                     |   |
| PathDeform                      |   |
| 11W/Man                         |   |
| Unwrap UVW                      |   |
| UVW Xform                       |   |
| * MapScaler                     |   |
| Subdivision Surfaces            |   |
| MeshSmooth                      |   |
| FED 2v2v2                       |   |
| FFD 3x3x3                       |   |
| FFD 4x4x4                       |   |
| FFD(box)                        |   |
| FFD(cyl)                        |   |
| Parametric Modifiers            |   |
| Bend                            |   |
| i aper                          |   |

Jetzt klickt ihr auf AddBones und wählt dort die Bones, die ihr näher betrachten wollt. Ich benutze in diesem Tutorial das Fellbestien skl und untersuche die Flügel-Bones näher. Per Edit Envelopes könnt ihr diese Bones und deren Einflussbereich nochmals näher untersuchen und verändern.

|     | Modifier List                                                 |
|-----|---------------------------------------------------------------|
|     | 🍄 😐 Skin<br>💷 Editable Mesh                                   |
|     |                                                               |
|     |                                                               |
|     | - Parameters                                                  |
|     | Edit Envelopes                                                |
|     | B_LWING01<br>B_LWING02<br>B_LWING03<br>B_LWING04<br>B_LWING05 |
|     | B_LWING07                                                     |
|     | Add Bone Remove Bone                                          |
|     | Add Cross Section                                             |
|     | Remove Cross Section                                          |
|     | Envelope Properties<br>Radius: 5,045                          |
|     | a / J, h B,                                                   |
|     | Squash: 1,0 😂                                                 |
|     | -Weight Properties                                            |
|     | Abs, Effect Uto                                               |
|     | Paint Weights                                                 |
| 100 | Radius: 24.0                                                  |

Diese aufgelisteten Bones können per Display mit verschiedenen Funktionen angezeigt werden. Dabei könnt ihr entweder alle Einflussbereiche, oder eben nur einzelne anzeigen lassen. Wichtig hierbei ist, dass ihr den Überblick behaltet.

| ľ | Modifier List                                   |   |
|---|-------------------------------------------------|---|
|   | <ul> <li>Skin</li> <li>Editable Mesh</li> </ul> |   |
|   |                                                 |   |
|   |                                                 | 2 |
|   |                                                 |   |
| ſ |                                                 | I |
| 1 | Weight Properties                               |   |
|   | Abs. Effect: 0.0                                |   |
|   | Paint Weights                                   |   |
|   | Paint Str: 0,1 😂                                |   |
|   | Radius: 24,0 📫                                  |   |
|   | Feather: 0,7                                    |   |
|   | Exclude Verts Include Verts                     |   |
|   | Select Exclude Verts                            |   |
|   | Filters                                         |   |
|   | 📕 Vertices 💟 Envelopes                          |   |
|   | Cross Sections                                  |   |
|   | - Display                                       |   |
|   | 🔽 Color Vertices Weights                        | I |
|   | 📕 Draw All Envelopes                            |   |
|   | 💟 Show All Vertices                             |   |
|   | 💟 Show All Gizmos                               |   |
|   | 🔽 Cross Sections On Top                         |   |
|   | 💟 Envelopes On Top                              |   |
|   |                                                 |   |

Sobald ihr nun eine der gewählten Bones anklickt, solltet ihr folgendes Bild sehen können:

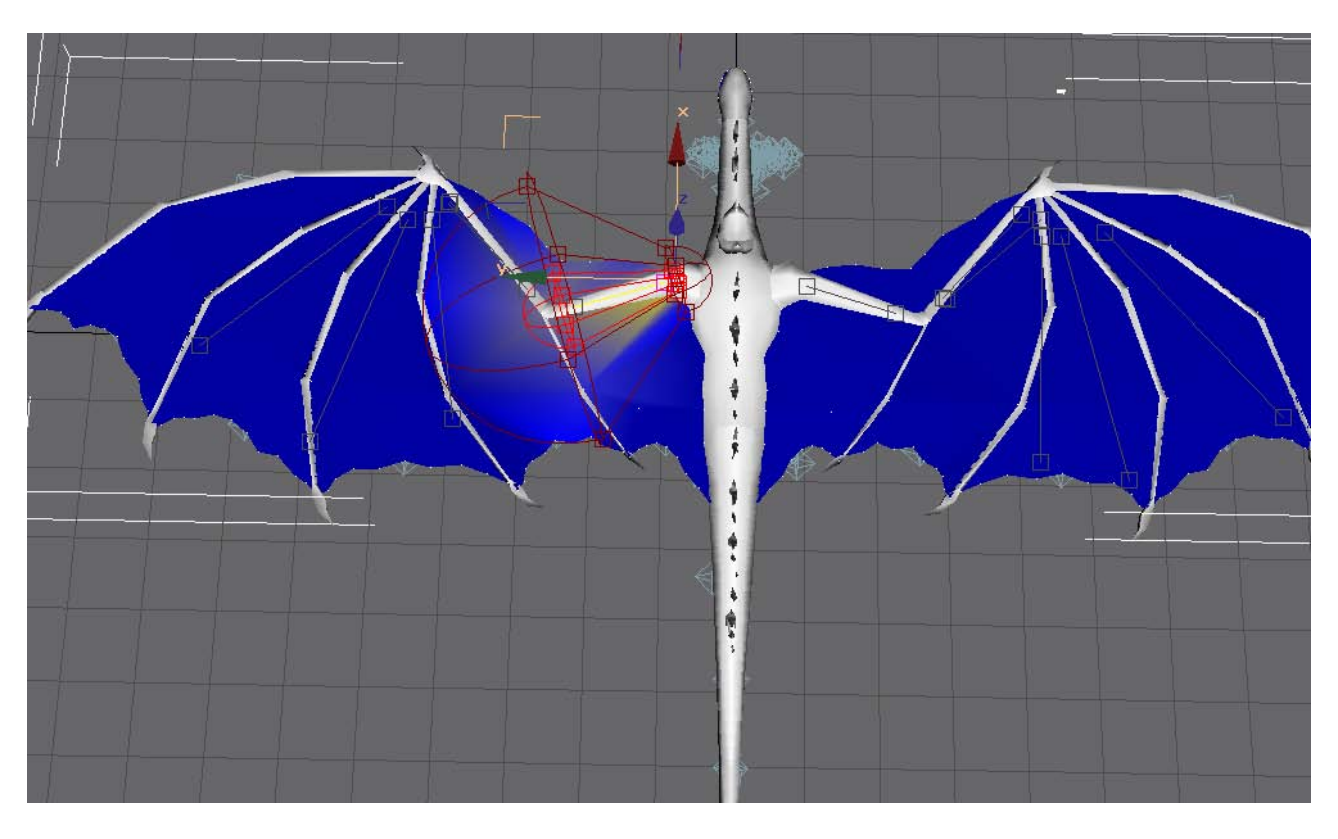

Die Dunkelblaue Farbe steht für die Bereiche, die nicht von der Bone betroffen werden. Die gelbliche Aufhellung bildet den Verticesbereich, der betroffen wird. Die roten Kreise verdeutlichen die Bewegung der Bones, d.h. Wie weit diese sich im kartesischen Koordinatensystem über die Achsen z, y und x bewegen. An diesem Bild lässt sich das nochmals näher ergründen:

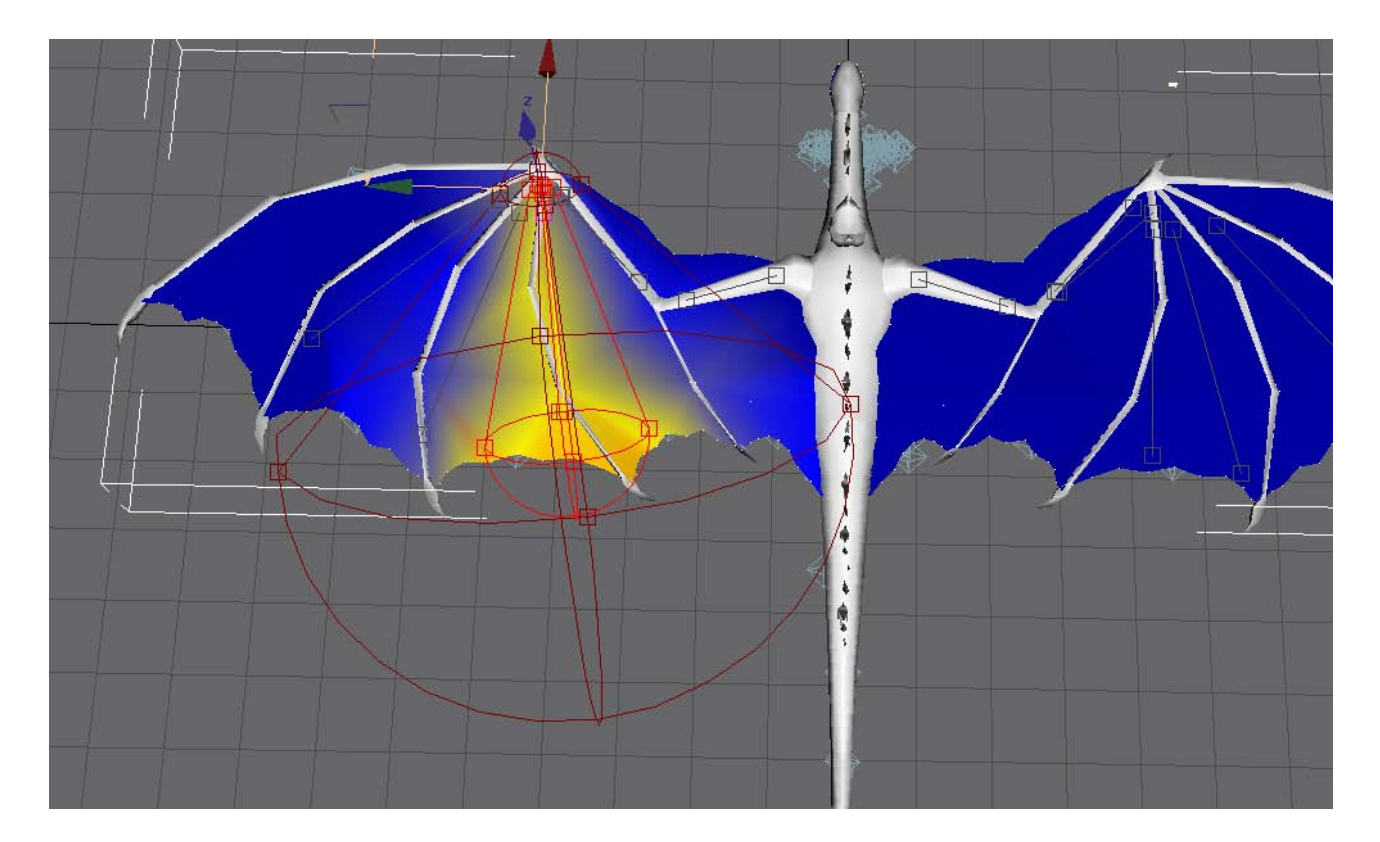

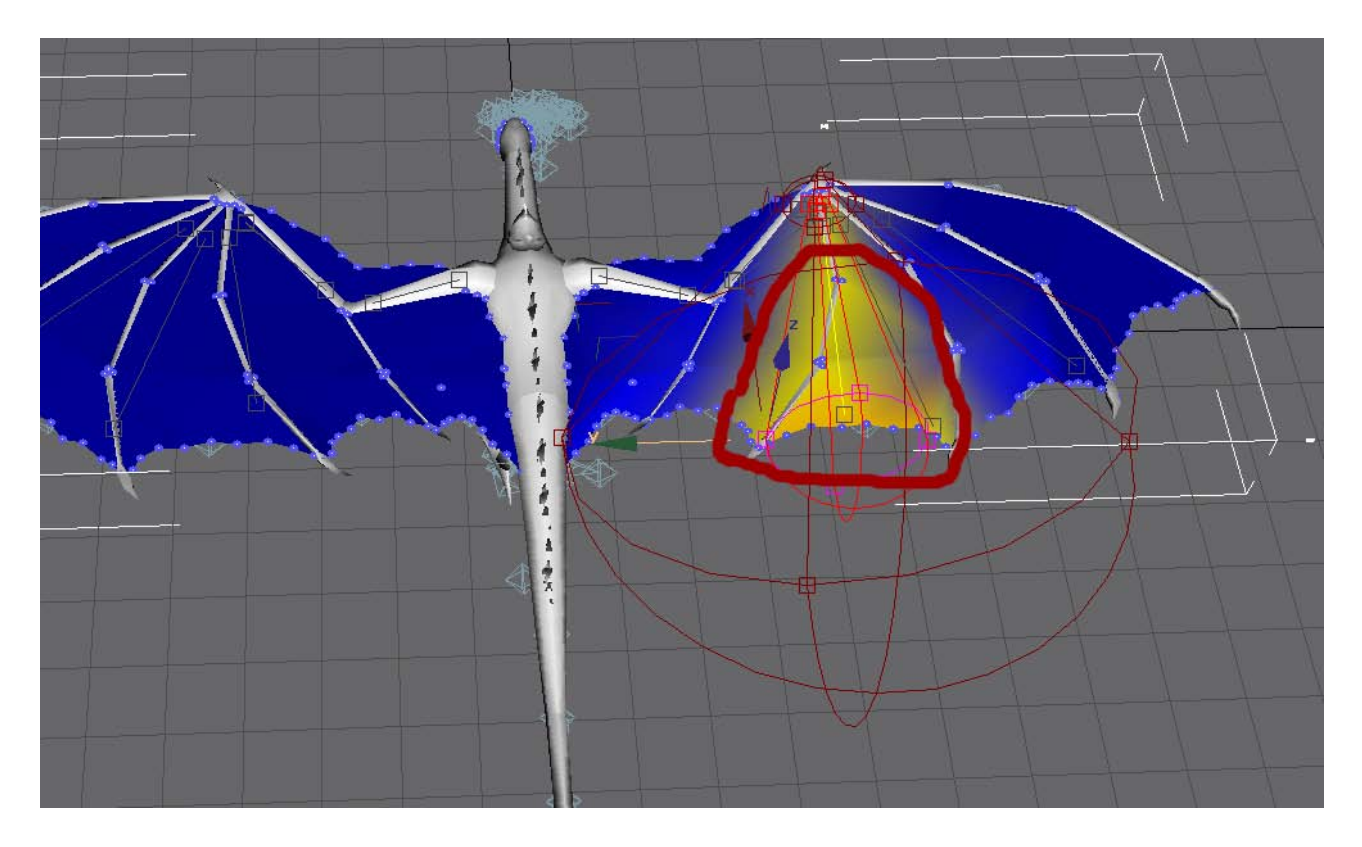

Wie ihr sehen könnt, bewegen sich Bones kreisförmig um die Ursprung. Die hier gekennzeichnete Bone hat einen Wirkungsbereich, der sich zwischen 3 Knochenwüchsen, zwischen der Membran, bewegt. Alle Vertices, die nun in diesem gelben Bereich liegen, müssen mit der anvisierten Bone verlinkt werden, damit eine perfekte Verlinkung vorliegt. Der Dunkelrote Bereich zeigt, wie sich diese Bone in bestimmten Animationen verhalten kann,d.h. Die Bone kann über den normalen Verlinkbereich hinaus eine Bewegung vollziehen.

Auf diesem Bild seht ihre alle Wirkungsbereiche der gesamten Bones des Fellbestien-skls. Es ist also sehr von Vorteil, wenn man Schritt für Schritt vorgeht.

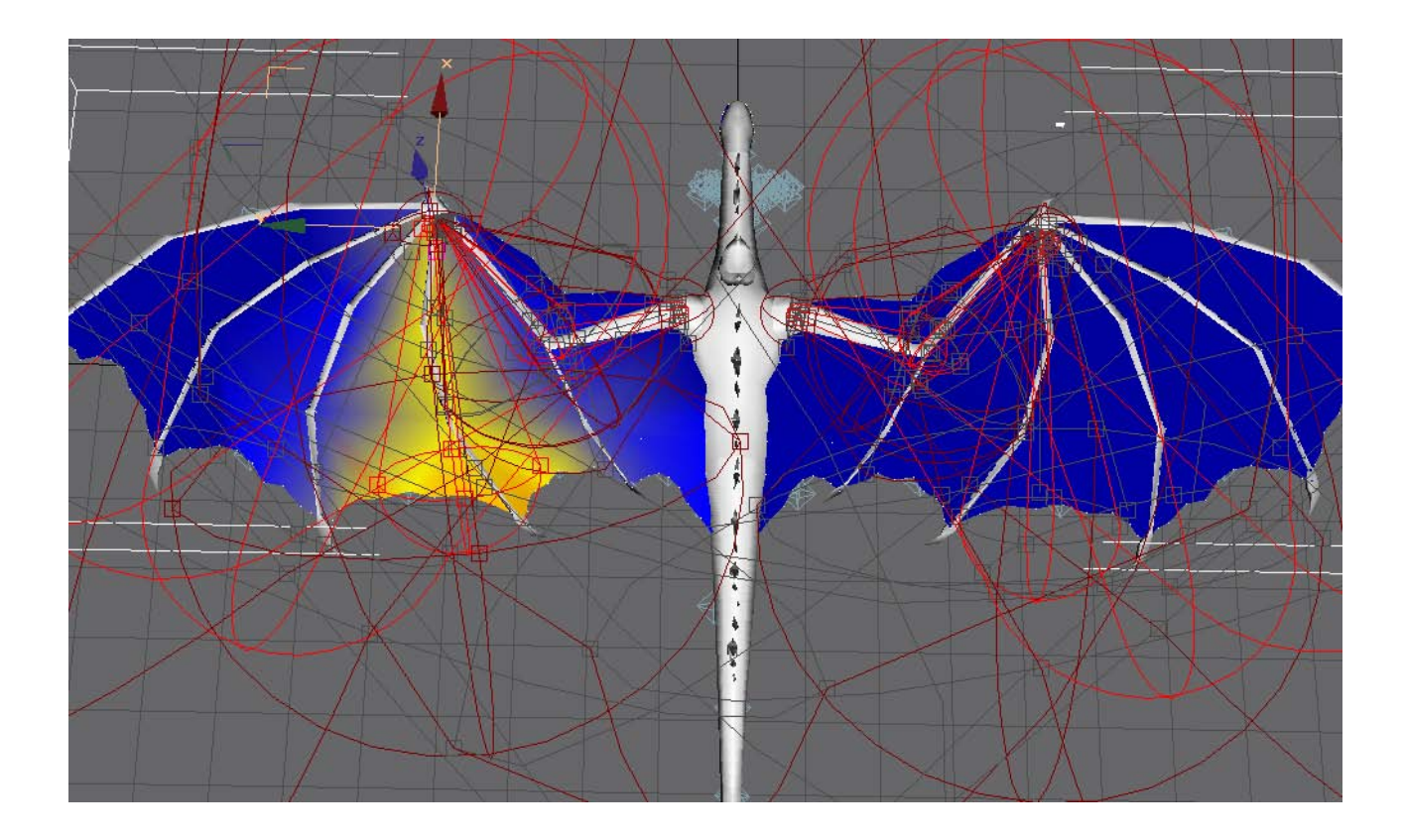

Ealendril der Dunkle

http://modding-union.com